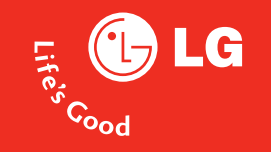

# User Manual LG KP202

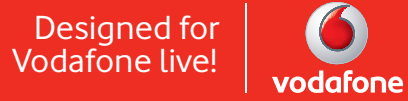

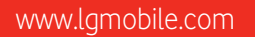

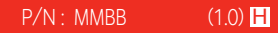

ENGLISH

# KP202 USER GUIDE

This document is the user guide for the LG KP202 cellular Phone. All rights for this document are reserved by LG Electronics. Copying, modifying and distributing this document without the consent of LG Electronics are prohibited.

#### Disposal of your old appliance

- 1. When this crossed-out wheeled bin symbol is attached to a product it means the product is covered by the European Directive 2002/96/EC.
- All electrical and electronic products should be disposed of separately from the municipal waste stream via designated collection facilities appointed by the government or the local authorities.
- The correct disposal of your old appliance will help prevent potential negative consequences for the environment and human health.
- 4. For more detailed information about disposal of your old appliance, please contact your city office, waste disposal service or the shop where you purchased the product.

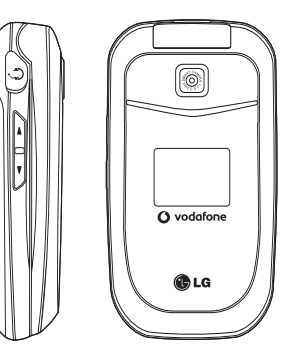

# Table of Contents

| Introduction                 | 5  |
|------------------------------|----|
| For Your Safety              | 6  |
| Guidelines for Safe and      |    |
| Efficient Use                | 7  |
| KP202 Features               | 13 |
| Parts of the phone           |    |
| Getting Started              | 18 |
| Installing the SIM card      |    |
| and battery                  |    |
| Charging the Battery         | 20 |
| Disconnecting the charger    | 21 |
| General Functions            | 23 |
| Making and answering calls   |    |
| Entering text                | 24 |
| Changing the text input mode | 25 |
| Using the T9 Mode            |    |
| Using the ABC Mode           |    |
| Using the 123 (Number) mode  | 26 |
| Using the symbol mode        |    |

| Overview of Menu      |    |
|-----------------------|----|
| Functions             | 27 |
| Entertainment         | 28 |
| Games & Apps          |    |
| Java settings         |    |
| Vodafone Live!        | 29 |
| Homepage              |    |
| Enter URL             |    |
| Bookmarks             |    |
| History               |    |
| Saved pages           |    |
| Browser settings      | 30 |
| Network profiles      |    |
| Cache                 |    |
| Cookies               |    |
| Security Certificates |    |
| Show image            |    |
| Games                 |    |
| Ringtones             |    |

| Pictures                                                                                                    | 30                           |
|----------------------------------------------------------------------------------------------------|------------------------------|
| News                                                                                                    |                              |
| Sport                                                                                                    |                              |
| Calls                                                                                                    | 31                           |
| All calls                                                                                                    |                              |
| Missed calls                                                                                                 |                              |
| Dialled calls                                                                                                |                              |
| Received calls                                                                                               |                              |
| Multimedia                                                                                                   | 32                           |
| -                                                                                                    |                              |
| Camera                                                                                                    |                              |
| Camera<br>Voice recorder                                                                                     | 33                           |
| Camera<br>Voice recorder<br>Messaging                                                                        | 33<br><b>3</b> 4             |
| Camera<br>Voice recorder<br>Messaging<br>Create new                                                          | 33<br>34                     |
| Camera<br>Voice recorder<br>Messaging<br>Create new<br>Text message                                          | 33<br>34                     |
| Camera<br>Voice recorder<br>Messaging<br>Create new<br>Text message<br>Multimedia message                    | <b>33</b><br><b>34</b><br>35 |
| Camera<br>Voice recorder<br>Messaging<br>Create new<br>Text message<br>Multimedia message<br>Inbox           | 33<br>34<br>35<br>36         |
| Camera<br>Voice recorder<br>Messaging<br>Create new<br>Text message<br>Multimedia message<br>Inbox<br>Drafts | 33<br>34<br>35<br>36<br>37   |

| Sent               | 38 | Tools         | 44 |
|--------------------|----|---------------|----|
| Media album        |    | SIMToolkit    |    |
| Listen voicemail   |    | Alarm clock   |    |
| Info messages      | 39 | Calendar      |    |
| Read               |    | Tasks         | 45 |
| Topics             |    | Memo          | 46 |
| Templates          |    | Calculator    |    |
| Text               |    | Converter     |    |
| Multimedia         | 40 | Currency      |    |
| Message settings   |    | Area          | 47 |
| Text message       |    | Length        |    |
| Multimedia message | 41 | Weight        |    |
| Voicemail number   | 42 | Temperature   |    |
| Push message       |    | Volume        | 48 |
| Info message       |    | Velocity      |    |
| My Files           | 43 | World clock   |    |
| Pictures           |    | Stopwatch     |    |
| Sounds             |    | Contacts      | 49 |
| Games & Apps       |    | Contacts list |    |

| New contact        |    |
|--------------------|----|
| Speed dials        |    |
| Groups             |    |
| Copy all           |    |
| Delete all         |    |
| Contacts settings  | 50 |
| Screen display     |    |
| View Contacts from |    |
| Information        |    |
| Settings           | 51 |
| Phone settings     |    |
| Time & Date        |    |
| Languages          |    |
| PIN code request   |    |
| Phone lock         | 52 |
| Change codes       |    |
| Sound profiles     | 53 |
| Display settings   |    |
| Wallpaper          |    |

# Table of Contents

| Backlight timer   | 54 | Browser settings      | 58 |
|-------------------|----|-----------------------|----|
| Brightness        |    | Network settings      |    |
| Menu style        |    | Network selection     |    |
| Standby text      |    | Change frequency band | 59 |
| Network name      |    | Master reset          |    |
| Call settings     |    | Memory status         |    |
| Listen voicemail  |    | Version info          |    |
| Call barring      |    | Accessories           | 60 |
| Show my number    | 55 | Technical data        | 61 |
| Call duration     |    |                       |    |
| Fixed dial number |    |                       |    |
| Answer mode       | 56 |                       |    |
| Call costs        |    |                       |    |
| Call divert       |    |                       |    |
| Call waiting      | 57 |                       |    |
| Others            |    |                       |    |
| Message settings  | 58 |                       |    |
| Contacts settings |    |                       |    |
|                   |    |                       |    |

# Introduction

Congratulations on your purchase of the advanced and compact KP202 cellular phone, designed to operate with the latest digital mobile communication technology.

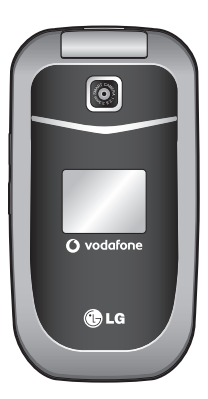

This user's guide contains important information on the use and operation of this phone. Please read all the information carefully for optimal performance and to prevent any damage to or misuse of the phone. Any changes or modifications not expressly approved in this user's guide could void your warranty for this equipment.

# For Your Safety

Please read these simple guidelines. Not following these guidelines may be dangerous or illegal. Further detailed information is given in this manual.

#### WARNING!

- Mobile Phones must be switched off at all times in aircrafts.
- Do not hold the phone in your hand while driving.
- Do not use your phone near petrol stations, fuel depots, chemical plants or blasting operations.
- For your safety, use ONLY specified ORIGINAL batteries and chargers.
- Do not handle the phone with wet hands while it is being charged. It may cause an electric shock or seriously damage your phone.
- Keep the phone in a safe place out of small children's reach. It includes small parts which, if detached, may cause a choking hazard.

#### CAUTION!

- Switch off the phone in any area where required by special regulations. For example, do not use your phone in hospitals or it may affect sensitive medical equipment.
- Emergency calls may not be available under all mobile networks. Therefore, you should never depend solely on your mobile phone for emergency calls.
- Only use ORIGINAL accessories to avoid damage to your phone.
- All radio transmitters carry risks of interference with electronics in close proximity. Minor interference may affect TVs, radios, PCs, etc.
- Batteries should be disposed of in accordance with relevant legislation.
- Do not dismantle the phone or battery.

# Guidelines for Safe and Efficient Use

Please read these simple guidelines. Not following these guidelines may be dangerous or illegal. Further detailed information is given in this manual.

# Certification information (SAR)

#### THIS DEVICE MEETS INTERNATIONAL GUIDELINES FOR EXPOSURE TO RADIO WAVES

Your mobile device is a radio transmitter and receiver. It is designed and manufactured not to exceed the limits for exposure to radio frequency (RF) recommended by international guidelines (ICNIRP). These limits are part of comprehensive guidelines and establish permitted levels of RF energy for the general population. The guidelines were developed by independent scientific organizations through periodic and thorough evaluation of scientific studies. The guidelines include a substantial safety margin designed to assure the safety of all persons, regardless of age and health.

The exposure standard for mobile devices employs a unit of measurement known as the Specific Absorption Rate, or SAR. The SAR limit stated in the international guidelines is 2.0 W/kg\*. Tests for SAR are conducted using standard operating positions with the device transmitting at its highest certified power level in all tested frequency bands. Although the SAR is determined at the highest certified power level, the actual SAR of the device while operating can be well below the maximum value. This is because the device is designed to operate at multiple power levels so as to use only the power required to reach the network. In general, the closer you are to a base station, the lower the power output of the device. Before a phone model is available for sale to the public, compliance with the European R&TTE directive must be shown. This directive includes as one essential requirement the protection of the health and the safety for the user and any other person. The highest SAR value for this device when tested for use at the ear is 0.554 W/kg.

This device meets RF exposure guidelines when used either in the normal use position against the ear or when positioned at least 1.5 cmaway from the body. When a carry case, belt clip or holder is used for body-worn operation, it should not contain metal and should position the product at least1.5 cm away from your body. In order to transmit data files or messages, this device requires a quality connection to the network. In some cases, transmission of data files or messages may be

# Guidelines for Safe and Efficient Use

Guidelines for Safe and Efficient Use

delayed until such a connection is available. Ensure the above separation distance instructions are followed until the transmission is completed. The highest SAR value for this device when tested for use at the body is 0.424 W/kg.

\* The SAR limit for mobile devices used by the public is 2.0 watts/kilogram (W/kg) averaged over ten grams of body tissue. The guidelines incorporate a substantial margin of safety to give additional protection for the public and to account for any variations in measurements. SAR values may vary depending on national reporting requirements and the network band. For SAR information in other regions please look under product information at www.lgmobile.com.

# Product care and maintenance

### WARNING!

Only use batteries, chargers and accessories approved for use with this particular phone model. The use of any other types may invalidate any approval or warranty applying to the phone, and may be dangerous.

Do not disassemble this unit. Take it to a qualified service technician when repair work is required.

- Keep away from electrical appliances such as a TV's, radios or personal computers.
- The unit should be kept away from heat sources such as radiators or cookers.
- Never place your phone in a microwave oven as it will cause the battery to explode.
- Do not drop.
- Do not subject this unit to mechanical vibration or shock.
- The coating of the phone may be damaged if covered with wrap or vinyl wrapper.
- Do not use harsh chemicals (such as alcohol, benzene, thinners, etc.) or detergents to clean your phone. There is a risk of this causing a fire.
- Do not subject this unit to excessive smoke or dust.
- Do not keep the phone next to credit cards or transport tickets; it can affect the information on the magnetic strips.
- Do not tap the screen with a sharp object as it may damage the phone.

- Do not expose the phone to liquid or moisture.
- Use accessories, such as earphones and headsets, with caution. Ensure that cables are tucked away safely and do not touch the antenna unnecessarily.
- Please remove the data cable before powering on the handset.

## Efficient phone operation

# To enjoy optimum performance with minimum power consumption please.

Do not hold the antenna when the phone is in use. If you hold it, it can affect call quality, it may also cause the phone to operate at a higher power level than needed and shorten talk and standby times.

# **Electronic devices**

# All mobile phones may get interference, which could affect performance.

Do not use your mobile phone near medical equipment without requesting permission. Avoid placing the phone over pacemakers. (i.e. in your breast pocket.)

- Some hearing aids might be disturbed by mobile phones.
- ▶ Minor interference may affect TVs, radios, PCs, etc.

# **Road safety**

# Check the laws and regulations on the use of mobile phones in the areas when you drive.

- Do not use a hand-held phone while driving.
- Give full attention to driving.
- ▶ Use a hands-free kit, if available.
- Pull off the road and park before making or answering a call if driving conditions so require.
- RF energy may affect some electronic systems in your motor vehicle such as a car stereo or safety equipment.
- If your vehicle is equipped with an air bag, do not obstruct it with installed or portable wireless equipment. It can cause serious injury due to improper performance.

# Guidelines for Safe and Efficient Use

If you are listening to music whilst outside and about, please ensure that the volume is at a reasonable level so that you are aware of your surroundings.

This is particularly imperative when attempting to cross the street.

# Avoid damage to your hearing

- Damage to your hearing can occur if you are exposed to loud sound for long periods of time. We therefore recommend that you do not turn the handset on or off close to your ear. We also recommend that music and call volumes are set to a reasonable level.
- If you are listening to music whilst out and about, please ensure that the volume is at a reasonable level so that you are aware of your surroundings. This is particularly imperative when attempting to cross the street.

## **Blasting area**

Do not use the phone where blasting is in progress. Observe restrictions, and follow any rules or regulations.

# Potentially explosive atmospheres

- Do not use the phone at a refueling point. Don't use near fuel or chemicals.
- Do not transport or store flammable gas, liquid, or explosives in the compartment of your vehicle, which contains your mobile phone and accessories.

# In aircraft

#### Wireless devices can cause interference in aircraft.

- ▶ Turn off your mobile phone before boarding any aircraft.
- Do not use it on the ground without crew permission.

# Children

Keep the phone in a safe place out of small children's reach. It includes small parts which if detached may cause a choking hazard.

# **Emergency calls**

Emergency calls may not be available under all mobile networks. Therefore, you should never depend solely on your mobile phone for emergency calls. Check with your local service provider.

Dial 1-1-1 local emergency number in the case of fire, traffic accident or medical emergencies. Remember, it is a free call on your wireless phone!

# Battery information and care

- You do not need to completely discharge the battery before recharging. Unlike other battery systems, there is no memory effect that could compromise the battery's performance.
- Use only LG batteries and chargers. LG chargers are designed to maximize the battery life.
- Do not disassemble or short-circuit the battery pack.
- ▶ Keep the metal contacts of the battery pack clean.
- Replace the battery when it no longer provides acceptable performance. The battery pack may be recharged hundreds of times until it needs replacing.

- Recharge the battery if it has not been used for a long time to maximize usability.
- Do not expose the battery charger to direct sunlight or use it in high humidity, such as the bathroom.
- Do not leave the battery in hot or cold places, this may deteriorate the battery performance.
- Risk of explosion if battery is replaced by an incorrect type.
- Dispose of used batteries according to the manufacturer's instructions.

# **Driver Safety Tips**

Your wireless telephone gives you the powerful ability to communicate by voice - almost anywhere, anytime. But an important responsibility accompanies the benefits of wireless phones, one that every user must uphold. When driving a car, driving is your first responsibility. When using your wireless phone behind the wheel of a car, practice good common sense and remember the following tips:

# Guidelines for Safe and Efficient Use

- Use a hands free device. If possible, add an additional layer of convenience and safety to your wireless phone with one of the many hands free accessories available today.
- Let the person you are speaking with know you are driving; if necessary, suspend the call in heavy traffic or hazardous weather conditions. Rain, sleet, snow, ice and even heavy traffic can be hazardous.
- Do not take notes or look up phone numbers while driving. Jotting down a "to do" list or flipping through your address book takes attention away from your primary responsibility, driving safely.
- If possible, place calls when you are not moving or before pulling into traffic. Try to plan calls when you will not be driving.
- Do not engage in stressful or emotional conversations that may be distracting. Make people you are talking with aware you are driving and suspend conversations that have the potential to divert your attention from the road.

- Use your wireless phone to call emergency services for yourself or others. Dial 1-1-1 local emergency number in the case of fire, traffic accident or medical emergencies. Remember, it is a free call on your wireless phone!
- Use your wireless phone to help others in emergencies, if you see an auto accident crime in progress or other serious emergency where lives are in danger, call 1 - 1 - 1 to call emergency number, as you would want others to do for you.
- Call roadside assistance or a special nonemergency wireless assistance number when necessary. If you see a broken down vehicle posing no serious hazard, a broken traffic signal, a minor traffic accident where no one appears injured, or a vehicle you know to be stolen, call roadside assistance or other special non-emergency wireless number.

# **KP202** Features

Never touch the antenna during a call. It may degrade speech quality.

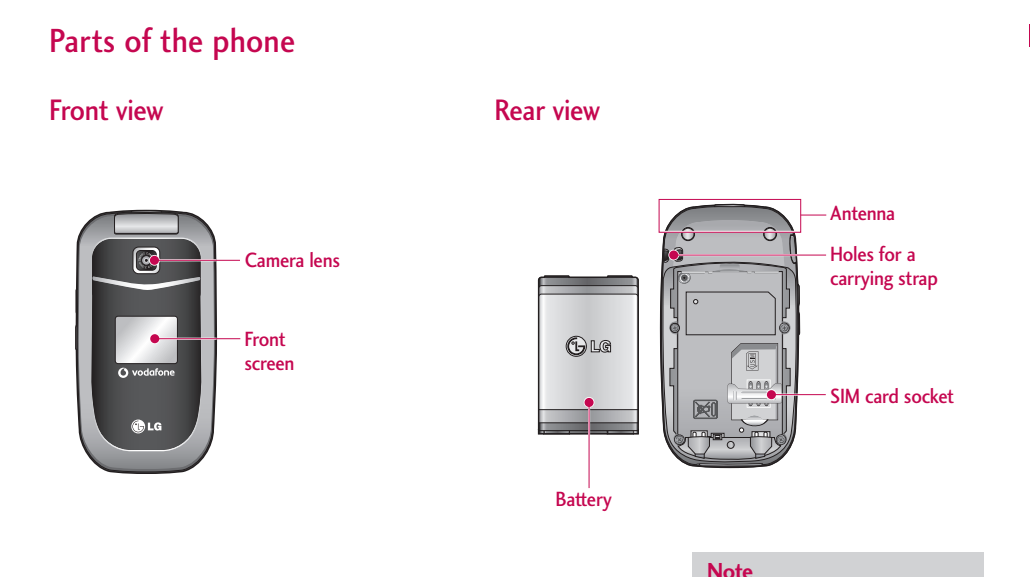

# **KP202** Features

## Left side view

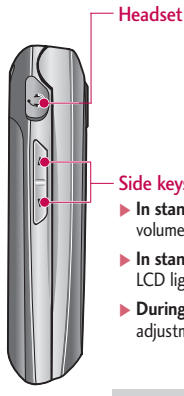

#### Side keys

- In standby mode (open): Keypad volume adjustment
- ▶ In standby mode (closed): Turns the LCD light on.
- ► During a call: Earpiece volume adjustment

#### Note

▶ To protect your hearing while the phone is open, maximum volume level is 3.

## **Right side view**

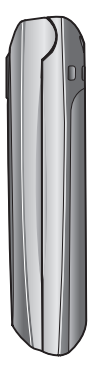

# Parts of the phone

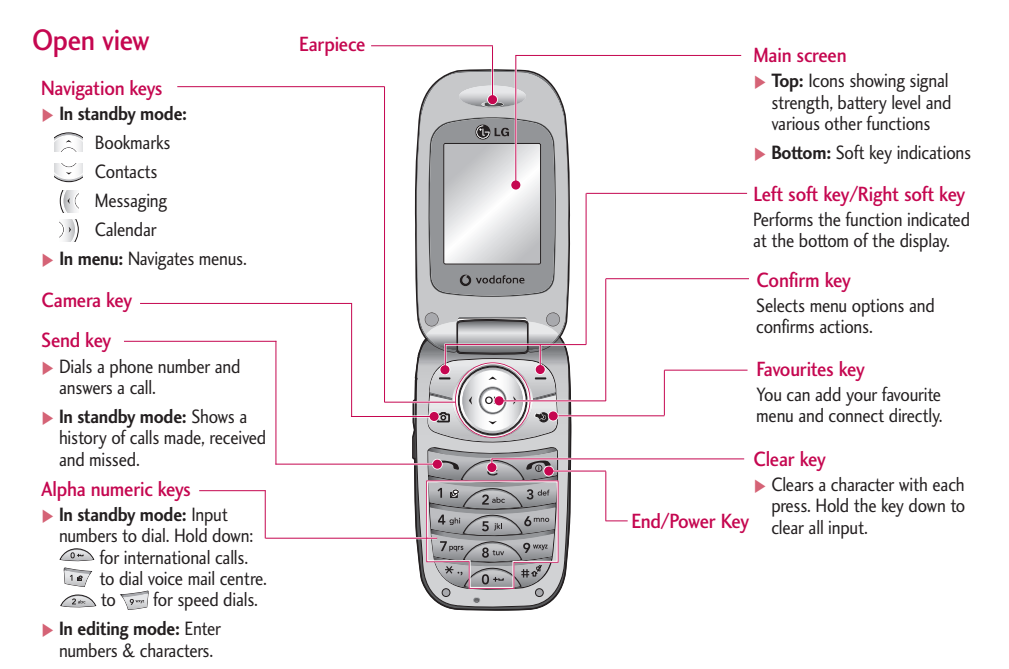

# **KP202** Features

# **Display Information**

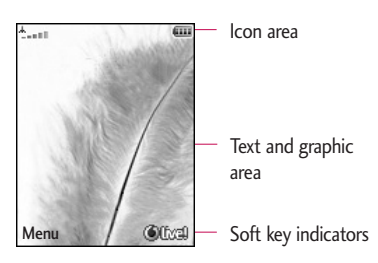

| Area         | Description                                                                                      |
|--------------|--------------------------------------------------------------------------------------------------|
| First line   | Displays various icons.                                                                          |
| Middle lines | Display messages, instructions and any information that you enter, such as number to be dialled. |
| Last line    | Shows the functions currently assigned to the two soft keys.                                     |

The screen displays several icons. These are described below.

## **On-Screen Icons**

| lcon/Indicator | Description                                   |
|----------------|-----------------------------------------------|
| ÅI             | Tells you the strength of the network signal. |
| ÷              | Call is connected.                            |
| ©              | You can use GPRS service.                     |
| ŵ              | Shows that you are using a roaming service.   |
| 2              | The alarm has been set and is on.             |
|                | Tells you the status of the battery.          |
|                | You have received a text message.             |
| P              | You have received a voice message.            |
|                | Vibrate only menu in profile.                 |
| 55 - C         | Silent menu in profile.                       |
| ) <u>e</u>     | Outdoor menu in profile.                      |

#### Note

The quality of the conversation may change depending on network coverage. When the signal strength is below 2 bars, you may experience muting, call drop and poor audio. Please refer to this signal as an indicator for your calls. When there are no bars, that means that there is no network coverage: in this case, you won't be able to access the network for any service (call, messages and so on).

| lcon/Indicator | Description                                    |
|----------------|------------------------------------------------|
| 6              | Headset menu in profile.                       |
| t              | You can divert a call.                         |
| 0              | Indicates that the phone is accessing the WAP. |
| (0             | Indicates that you are using GPRS.             |

# **Getting Started**

# Installing the SIM card and battery

#### 1. Installing the SIM card.

Your SIM card contains your phone number, service details and contacts and must be inserted into your handset.

If your SIM card is removed then your handset becomes unusable (except for emergency calls) until a valid one is inserted. Always disconnect the charger and other accessories from your handset before inserting and removing your SIM card. Slide the SIM card into the SIM card holder.

Make sure that the SIM card is properly inserted and the gold contact area on the card is facing downwards. To remove the SIM card, press down lightly and pull it in the reverse direction.

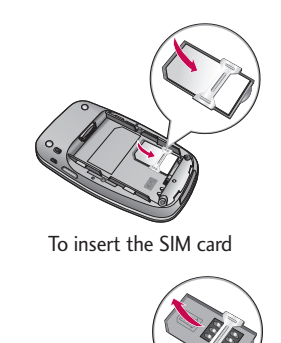

To remove the SIM card

#### Note

The metal contact of the SIM card can easily be damaged by scratches. Pay special attention to the SIM card while handling. Follow the instructions supplied with the SIM card.

#### 2. Installing the battery.

Insert the battery aligning the gold contacts on the battery with the battery terminals (gold contacts) in the battery compartment. Then push down the top of the battery until it snaps into place.

#### To remove the battery.

Turn the power off. (If the power is left on, there is a chance you could lose the stored telephone numbers and messages.) Press the battery release latches ① and open the battery ②. Then remove the battery.

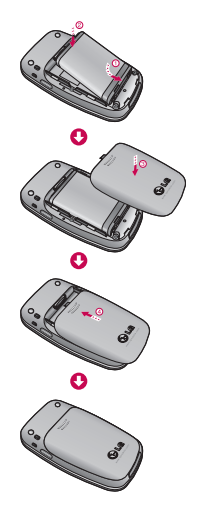

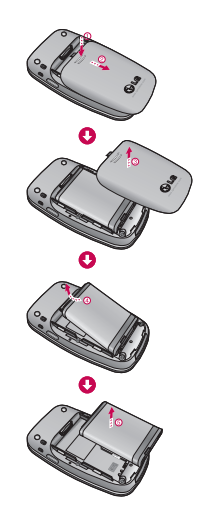

# **Getting Started**

# **Charging the Battery**

Before connecting the travel adapter to the phone you must first install the battery.

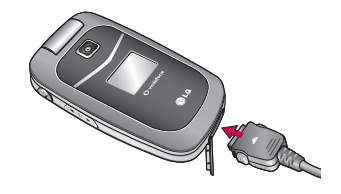

 With the arrow facing you as shown in the diagram push the plug on the battery adapter into the socket on the left side of the phone until it clicks into place. 2. Connect the other end of the travel adapter to the mains socket.

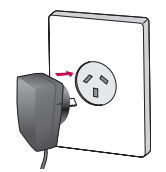

#### Note

▶ Only use the charger included in the box.

- 3. The moving bars on the battery icon will stop after charging is complete.
- 4. Ensure the battery is fully charged before using the phone for the first time.

### CAUTION!

- Do not force the connector as this may damage the phone and/or the travel adapter.
- If you use the battery pack charger when abroad, use an attachment plug adaptor for the proper configuration.
- Do not remove your battery or the SIM card while charging.

### WARNING!

- Unplug the power cord and charger during lightning storms to avoid electric shock or fire.
- Make sure that no sharp-edged items such as animal teeth or nails, come into contact with the battery. This may cause a fire.

# Disconnecting the charger

Disconnect the travel adapter from the phone as shown in the diagram below.

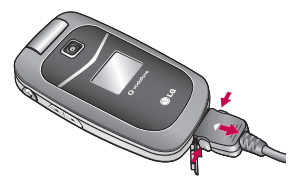

# Access codes

You can use the access codes described in this section to avoid unauthorised use of your phone. The access codes (except the PUK and PUK2 codes) can be changed by using the **Change codes** feature [Menu 9.1.5].

# PIN code (4 to 8 digits)

The PIN (Personal Identification Number) code protects your SIM card against unauthorised use. The PIN code is usually supplied with the SIM card. When the **PIN Code Request** is set to **On**, your phone will request the PIN code every time it is switched on. When the **PIN Code Request** is set to **Off**, your phone connects to the network directly without the PIN code.

# PIN2 code (4 to 8 digits)

The PIN2 code, supplied with some SIM cards, is required to access functions such as **Fixed Dial Number**. These functions are only available if supported by your SIM card.

# **Getting Started**

# PUK code (4 to 8 digits)

The PUK (PIN Unblocking Key) code is required to unlock a PIN blocked phone. The PUK code may be supplied with the SIM card. If not, contact your network operator for the code. If you lose the code, also contact your network operator.

# PUK2 code (4 to 8 digits)

The PUK2 code, supplied with some SIM cards, is required to unlock a blocked PIN2 code. If you lose the code, please contact your network operator.

# Security code (4 to 8 digits)

The security code prevents unauthorised use of your phone. The default security code is set to '0000' and the security code is required to delete all phone entries and to restore the handset to the factory settings.

# **General Functions**

# Making and answering calls

### Making a voice call

- 2. Press 🔄 to make the call.
- 3. Press 📨 to finish the call, or close the handset.

#### Note

▶ To activate the speakerphone during a call, press ④.

## Making a voice call from Contacts or close the handset

It is easy to call anyone whose number you have stored in your Contacts.

- 1. Press 🕑 to access the contacts list.
- 2. Scroll to the contact to make a call.
- 3. Press 🔄 to make a voice call.
- 4. Press 📷 to finish the call.

## Making international calls

- Press and hold for the international prefix. The '+' character prefixes the international access code.
- 2. Enter the country code, area code, and the phone number.
- 3. Press 🔄 .

## Adjusting the volume

During a call, if you want to adjust the earpiece volume, use on the left side of the handset. In idle mode with the phone open, you can adjust the key volume using .

## Answering a call

When you receive a call, the phone rings and the flashing phone icon appears on the screen. If the caller can be identified, the caller's phone number (or name if stored in your Contacts) is displayed.

 Open the phone and press are to answer an incoming call. If the answer mode is set to Press any key, any key will answer a call except for and the second second sec

# **General Functions**

#### Note

- To reject an incoming call, press or the right soft key twice.
- If you set Answer mode as Flip open (Menu 9.4.6), you can answer the call simply by opening the phone.
- 2. End the call by closing the handset or pressing 📷 .

#### Note

- You can answer a call while using Contacts or other menu features.
- When the compatible headset is connected, you can also answer a call using the headset key, as well as using the phone. To reject an incoming call, press verified.
- You can mute the ringtone when a call comes in by pressing and holding the volume down side key.

## Signal strength

You can check the strength of your signal by the signal indicator ( +\_\_\_\_\_ ) on the LCD screen of your phone. Signal strength can vary, particularly inside buildings. Moving close to a window may improve reception.

## **Entering text**

You can enter alphanumeric characters using the keypad.

For example, storing names in Contacts, writing a message, creating a personal greeting or scheduling events in the calendar all require entering text. The following text input methods are available with the handset.

## T9 mode

This mode lets you enter words with only one keystroke per letter. Each key on the keypad has more than one letter. The T9 mode automatically compares your keystrokes with an internal dictionary to determine the correct word, thus requiring far fewer keystrokes than the traditional ABC mode. This is sometimes known as predictive text.

## ABC mode

This mode lets you enter letters by pressing the key labelled with the required letter once, twice, three or four times until the letter is displayed.

## 123 mode (Number mode)

Type numbers using one keystroke per number. To change to 123 mode in a text entry field, press *w* until 123 mode is displayed.

## Changing the text input mode

- When you are in a field that allows characters to be entered, you will notice the text input mode indicator in the upper right corner of the LCD screen.
- Press v to switch between T9Abc, T9abc, Abc, abc and 123.

#### Using the T9 Mode

The T9 predictive text input mode allows you to enter words easily with a minimum number of key presses. As you press each key, the handset begins to display the characters that it thinks you are typing based on a built-in dictionary. As new letters are added, the word changes to reflect the most likely candidate from the dictionary.

- When you are in the T9 predictive text input mode, start entering a word by pressing keys and to solve to solve text.
  - The word changes as letters are typed. Ignore what's on the screen until the word is typed completely.

If the word is still incorrect after typing completely, press voice or more to scroll through the other word options.

#### Example

Press  $\fbox{}$   $\fbox{}$   $\fbox{}$   $\r{}$   $\r{}$   $\r{}$   $\r{}$  to type **Good**. Press  $\r{}$  to get **Home**.

- If the desired word is missing from the word choices list, add it by using the ABC mode.
- Enter the whole word before editing or deleting any keystrokes.
- 3. Complete each word with a space by pressing  $\overline{ o }$  .

### Using the ABC Mode

Use and to with to enter your text.

- 1. Press the key labelled with the required letter:
  - ▶ Once for the first letter.
  - Twice for the second letter.
  - And so on.

# **General Functions**

2. To insert a space, press To delete letters, press Press and hold down to clear the display.

Refer to the following table for more information on the characters available using the alphanumeric keys.

| Kov     | Characters in the order display |            |  |
|---------|---------------------------------|------------|--|
| itey    | Upper Case                      | Lower Case |  |
| 14      | .,/?!-:'"1                      | .,/?!-:'"1 |  |
| 2 400   | ABC2                            | abc2       |  |
| 3 - 141 | DEF3                            | d e f 3    |  |
| 4 21    | G H I 4                         | ghi4       |  |
| 5 14    | J K L 5                         | j k l 5    |  |
| 6 ****  | M N O 6                         | m n o 6    |  |
| 7.000   | PQRS7                           | pqrs7      |  |
| 8 144   | T U V 8                         | t u v 8    |  |
| 9       | W X Y Z 9                       | w x y z 9  |  |
| 0       | Space 0                         | Space 0    |  |

#### Note

The characters assigned to the keys and their order of appearance depends on the language selected using the option **Input method**. The table above provides the characters set for English language.

## Using the 123 (Number) mode

The 123 mode enables you to enter numbers in a text message (a telephone number, for example). Press the keys corresponding to the required digits before manually switching back to the appropriate text entry mode.

## Using the symbol mode

The symbol mode enables you to enter various symbols or special characters. To enter a symbol, **Options** > **Add** > **Symbol**. Use the navigation and numeric keys to select the desired symbol and press O.

# **Overview of Menu Functions**

You can launch a menu by pressing  $\circledast$  in the idle screen. Move to the desired item and press  $\circledast$  to go into the sub menu.

From the main menu you can also go into a submenu by directly pressing the corresponding numeric key as follows. The main menu consists of the following top menus and sub menus.

| 1. Entertainment                                                                                                    | 4. Multimedia                                                                                                    | 7. Tools                                                                                                    | 9. Settings                                                                                                    |
|----------------------------------------------------------------------------------------------------|----------------------------------------------------------------------------------------------------|----------------------------------------------------------------------------------------------------|----------------------------------------------------------------------------------------------------|
| 1.1 Games & Apps<br>1.2 Java settings                                                                                                    | 4.1 Camera<br>4.2 Voice recorder                                                                                                    | 7.1 SIMToolkit<br>7.2 Alarm clock<br>7.3 Calendar                                                                                                    | <ul><li>9.1 Phone settings</li><li>9.2 Sound profiles</li><li>9.3 Display settings</li></ul>                                                                                    |
| 2. Vodafone Live!<br>2.1 Homepage<br>2.2 Enter URL<br>2.3 Bookmarks<br>2.4 History<br>2.5 Saved pages<br>2.6 Browser settings<br>2.7 Games<br>2.8 Ringtones<br>2.9 Pictures<br>2.0 News<br>2.* Sport | 5. Messaging<br>5.1 Create new<br>5.2 Inbox<br>5.3 Drafts<br>5.4 Outbox<br>5.5 Sent<br>5.6 Media album<br>5.7 Listen voicemail<br>5.8 Info messages<br>5.9 Templates<br>5.0 Message settings | 7.4 Tasks<br>7.5 Memo<br>7.6 Calculator<br>7.7 Converter<br>7.8 World clock<br>7.9 Stopwatch<br>8. Contacts<br>8.1 Contacts list<br>8.2 New contact<br>8.3 Speed dials<br>8.4 Groups | 9.4 Call settings<br>9.5 Message settings<br>9.6 Contacts settings<br>9.7 Browser settings<br>9.8 Network settings<br>9.9 Master reset<br>9.0 Memory status<br>9.* Version info |
| 3. Calls<br>3.1 All calls<br>3.2 Missed calls<br>3.3 Dialled calls<br>3.4 Received calls                                                                                                    | 6.1 Pictures<br>6.2 Sounds<br>6.3 Games & Apps                                                                                                    | 8.5 Copy all<br>8.6 Delete all<br>8.7 Contacts settings<br>8.8 Information                                                                                                    |                                                                                                    |

# Entertainment

# Games & Apps

Menu 1.1

• Games: In this menu, you can manage the Java applications installed in your phone. You can play or delete downloaded applications, or set the connect option. The downloaded applications are organised in folders.

After selecting a folder, press [Options] and then sub menus available to several options are displayed.

- Open: You can see the stored games.
- New folder: Create a new slide.
- Delete all: You can delete all.

# Java settings

Menu 1.2

#### Activating a profile

- 1. Move the cursor to the profile which you would like to activate.
- 2. Press 🛞 or select Activate from the Options menu.

#### Adding a new profile

- 1. Select New profile from the Options menu.
- 2. Press the right soft key [Done] to save any configuration changes.

You can view, edit or delete  $\sim\,$  by selecting View, Edit and Delete from Options menu.

You can also reset all profile information from Options > Reset all menu.

Java<sup>™</sup>, is a technology developed by Sun Microsystems. Similar to the way you would download the Java Applet using the standard MS Internet Explorer browsers, Java MIDlet can be downloaded using a WAP enabled phone. Depending on the service provider, all Java based programs such as Java games can be downloaded and run on a phone. Once downloaded, the Java program can be viewed in the Games & Apps menu where you can select, execute, or delete. The Java program files saved in the phone are in JAD or JAR format.

# **Vodafone Live!**

## Homepage

Menu 2.1

You can launch the web browser and access the homepage of the web service provided by Vodafone.

You can also directly access Vodafone live! by pressing the right soft key in idle mode.

# Enter URL

Menu 2.2

## Enter address

You can manually enter a URL address and access the associated web page.

- ► To enter a symbol, press 🐨 to display the Symbol table.
- ▶ To switch input mode, press 🐨 .

## Bookmarks

Menu 2.3

You can store frequently accessed or favourite URLs/Pages. Several preconfigured URLs are stored as bookmarks.

#### Adding a new bookmark

- 1. Select New Bookmark from the Options menu.
- 2. Enter the title and associated URL information.
- 3. Press the left soft key [OK] to save.

#### Connecting to a desired bookmark

Press or select Connect from the Options menu.

#### Adding a new folder

- 1. Select New folder from the Options menu.
- 2. Enter the title.
- 3. Press the left key [OK] to save.

## History

Menu 2.4

Shows the list of web page's titles accessed recently. You can access the web page easily.

## Saved pages

Menu 2.5

The phone can save the page on display as an offline file. Up to 20 pages can be saved.

# Vodafone Live!

## **Browser settings**

Menu 2.6

You can change the settings for browser display, security, and certificates.

#### **Network profiles**

(Menu 2.6.1)

Select the appropriate profile by pressing  $\textcircled{\otimes}$  . This will activate the profile to initiate the browser launch.

### Cache

(Menu 2.6.2)

Enabling Cache allows you to store accessed pages to your phone. Once a page has been stored in the cache it will greatly enhance the page loading speed on subsequent browsing of the same page.

## Cookies

(Menu 2.6.3)

Enabling Cookies allows you to store cookies sent from the server. Disabling this function will prevent cookies from being stored on your phone.

## **Security Certificates**

(Menu 2.6.4)

If stored, a list of root/ca certificates required for WTLS/TLS can be found here. Certificates can be viewed from the list.

## Show image

(Menu 2.6.5)

Allows you to enable or disable the image display during browsing.

#### Note

Enabling this function will delay displaying images until the completion of transmission. Disabling this function will prevent the browser from downloading images from the server, thus allowing faster transmission.

Connects to the Vodafone download site.

| Games     | Menu 2.7 |
|-----------|----------|
| Ringtones | Menu 2.8 |
| Pictures  | Menu 2.9 |
| News      | Menu 2.0 |
| Sport     | Menu 2.* |

#### Note

These functions are shown only when supported by the service provider. Additional charges may be incurred when downloading. Contact your serveice provider for further information.

Vodafone Live!

Menu 3.4

You can check the record of missed, received, and dialled calls only if the network supports Calling Line Identification (CLI) within the service area.

The number and name (if available) are displayed together with the date and time at which the call was made. You can also view call times.

# All calls

Menu 3.1

Allows you to view the missed, received, and dialled call records. You can make a call or send a message to the number you have selected from the records. You can also save the number in the Contacts.

# Missed calls

Allows you to view missed call records, make a call, send a message and save the number in Contacts.

# **Dialled** calls

Menu 3.3

Allows you to view dialled call records, make a call, send a message and save the number in Contacts.

# **Received** calls

Allows you to view received call records, make a call, send a message and save the number in Contacts.

Menu 3.2

# Multimedia

## Camera

Menu 4.1

Press the Menu key and select **Camera** using the navigation keys. Or you can directly open the camera module by a press of the Camera key in standby mode. The camera module opens and you'll see the view to be captured.

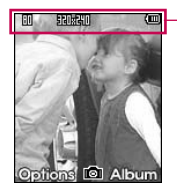

preview option menu bar

- 1. Press the left soft key to access **Menu** and set the desired environment as follows.
  - Move between the options menus with (< / >).
  - $\blacktriangleright$  Select the desired value with  $\bigcirc$  /  $\bigcirc$  and confirm the selection with the left soft key or @ .

| Resolution 📖     | 640x480, 320x240, 160x120                                                                                                    |  |  |
|------------------|----------------------------------------------------------------------------------------------------|--|--|
| Quality 🔳        | Normal, Fine, Super fine                                                                                                    |  |  |
| Timer 🖒          | You can delay the camera shutter time.<br><b>3 seconds</b> , <b>5 seconds</b> , <b>10 seconds</b><br>" ③ " is shown when the timer is activated. |  |  |
| View mode 🔣      | You can view Full image or Full screen.                                                                                                    |  |  |
| Multishot 🗗      | One, Three, Six(Note: Available multishot depends on the size.)                                                                                  |  |  |
| Effect 🔤         | off, Sepia, Mono, Negative                                                                                                    |  |  |
| White<br>balance | You can adjust the tone of the background<br>photo according to the weather.<br>Auto, Daylight, Incandescent, Cloudy,<br>Fluorescent, Nightmode  |  |  |
| Sutter tone 🎝    | Select the desired shutter sound.                                                                                                    |  |  |
| Reset Setting    | Select the reset setting or not                                                                                                    |  |  |

- 2. After finishing all the settings, press the right soft key [Close].
- 3. Focus the camera on what you want to take and press  $\textcircled{\sc s}$  .
- 4. Press (1) to save the picture. It is saved in the Pictures folder of My Files.

## Voice recorder

Menu 4.2

In this feature you can record up to 10 voice memos, up to a maximum of 60 seconds each.

# Messaging

## Create new

Menu 5.1

#### Text message

(Menu 5.1.1)

You can write and edit text messages up to 10 pages.

- 1. Enter the Text menu by pressing  $\mathcal{A}$  [OK].
- 2. To make text input easier, use T9. For details, refer to page 21 through 24 (Entering text).
- 3. Press [Options > Add] to attach the following ;

#### Add

- **Symbol:** You can add special characters.
- Image: You can insert the Default graphics or graphics in My pictures that are available for short messages.
- Sound: You can insert sounds that are available for short messages.
- ▶ Text templates: You can use Text templates already set in the phone.
- Contact: You can add phone numbers or e-mail addresses in the address book.

- ▶ My business card: You can add your Business card to the message.
- After you have completed the message, to select the required option, press the left soft key (Options).

#### Options

- Send to: Sends text messages.
- Enter numbers of recipient. Also, you can select Options and choose from Contacts, or Recent messages to send a text message.
- 2. Press 😇 key to add more recipients.
- Once the numbers have been entered, press the left soft key it to send the message. All messages will automatically be saved in the outbox folder, even after a sending failure.

All messages will automatically be saved in the outbox folder, even after a sending failure.

- Save to drafts: Stores messages in the Drafts folder.
- Input method: Select the desired language for T9 input mode.

- Text entry: You can choose languages and also deactivate the T9 input mode my selecting 'T9 off'. You can add to dictionary.
- Clear text: You can delete all of the words written.
- Exit: If you press Exit whilst writing a message, you will be taken back to the message menu. Also the written message will not have been saved.

#### Note

This phone supports EMS release 5, so is available to send colour pictures, sounds, text styles, etc.. If the other parties handsets do not support such options, the pictures, sounds or texts sent may not be displayed correctly on their phones.

### Multimedia message

(Menu 5.1.2)

A multimedia message can contain text, image, and/or sound clip.

- 1. Enter the Multimedia menu by pressing 🧲 [OK].
- 2. To make text input easier, use T9.
- Press Options menu to Add picture, sound, symbol, text template, Contact, My business card. Maxium available file size, that can be inserted to MMS-message, is 100kb.

 After you have completed the message, to select the required option, press the left soft key[Options].

#### Options

- Send to: You can send multimedia messages to multiple recipients, as well as save it to send al a later time.
- Add picture: You can add the saved pictures or new pictures.
- ► Add sound: You can add the saved sounds or new sounds.
- Add others: You can add the Symbol, Text template, Contact, My business card or New slide.
- Input method: Select the desired language for T9 input mode.
- Preview: You can preview multimedia message you have created.
- Save: You can save multimedia messages To drafts or As template.
- Text entry: You can choose languages and also deactivate the T9 input mode my selecting 'T9 off'. You can add to dictionary.

# Messaging

- Others: You can set a timer for slide text or edit subject.
- **Exit:** Will take you back to the Message menu.

## Inbox

Menu 5.2

You will be alerted when you have received messages. They will be stored in the Inbox.

In the Inbox, you can identify each message by their icons. For detail, see the icon directive.

Icon directive

| n                  |
|--------------------|
| nessage            |
| edia message       |
| ge                 |
| nessage            |
| imedia message     |
| multimedia message |
|                    |

If the phone shows 'No space for SIM message', you only have to delete the SIM messages from the Inbox. If the phone displays 'No space for message', you will then need to delete messages, media or applications to free up space.

#### Note

SIM message: SIM message means the message is exceptionally stored in the SIM card.

When you are notified that you have received a multimedia message, you have to wait for the message to be downloaded before you can view it. For notification setting, see (Menu 5.0.2.7) for detail.

- ▶ View: You can view the selected message.
- **Reply:** You can reply to the sender.
- Replay all (applicable to Multimedia message only): You can replay multimedia messages.
- > Delete: You can delete the current message.

- Receive (In the case of notification message): If Multimedia message is set to Auto download off, you can get only Notification. To receive a message, you need to select [Receive].
- Forward: You can forward the selected message to another party.
- Make call: You can call the sender back.
- Save number: You can save the message's number.
- Information: You can view information about received messages; Sender's address, Subject (only for Multimedia message), Message date & time, Message type, Message size.
- Delete more: Deletes multiple or all the messages from inbox folder.

## Drafts

#### Menu 5.3

You can view the messages saved as a draft. The draft messages are listed with the date and time when they were saved. Scroll through the list using up/down navigation keys.

Each draft has the following options. Press [Options].

- View: You can view the selected message.
- Edit: You can edit the selected message.
- Delete: Deletes the selected message from the drafts folder.
- Information: You can view the information of selected message: subject (only for multimedia message), the date and time when saved, message type and size, the priority (only for multimedia message).
- Delete more: Deletes multiple or all the messages from drafts folder.

## Outbox

Menu 5.4

The Outbox is a temporary storage place for messages waiting to be sent. Failed messages are also placed in the Outbox.

- View: You can view the message.
- **Delete:** You can delete the message.

# Messaging

- **Resend:** You can resend the message.
- **Edit:** You can edit the message.
- View information: You can check the information of each message.
- > Multi delete: Deletes selected drafts at one time.
- Delete all: You can delete all the messages in the outbox.

## Sent

Menu 5.5

Shows the messages you sent (Message).

[Options]

- View: Opens the selected message.
- Reply: Creates a reply to sender or all recipients of the selected message.
- ▶ Forward: Forwards the selected message.
- **Delete:** Deletes the current message.
- Create new message: You can write a new message.

 Mark/Unmark: You can select one or more messages for multiple deletion. (View, Forward, Delete menu)

# Media album

Menu 5.6

(Note: This service is not available in all countries. Please contact your service provider for further information.)

Accessses the remote media album.

## Listen voicemail

Menu 5.7

This menu provides you with a quick way of accessing your voice mailbox (if provided by your network). Before using this feature, you must enter the voice mail number obtained from your network operator.

When a new voice message is received, the **CO** symbol will be displayed on the screen. A long press of the **CO** key will take you directly into your voicemail. Please check with your service operator for details of their service in order to configure the handset correctly.

# Info messages subscription)

Menu 5.8

# (Dependent to network and

Info service messages are text messages delivered by the network to your handset. They provide general information such as weather reports, traffic news, taxis, pharmacies, and stock prices. When you receive an info service message, you will see a popup message show you that or the info service message is directly displayed. To view the message again follow the sequence shown below;

## Read

#### (Menu 5.8.1)

- 1. When you have received an info service message and select Read to view the message, it will be displayed on the screen. You can read another message by scrolling  $\bigcirc$ ,  $\bigcirc$  or  $\bigcirc$  [OK].
- 2. The message will be shown until another message is selected.

# Templates

## Text

Menu 5.9 (Menu 5.9.1)

You can add, edit, and delete frequently used useful phrases using the left soft key [Options].

#### Note

Depending on your service provider, useful phrases are saved as a default.

The followings are pre-defined text templates.

- Please call me back.
- I'm late. I will be there at
- Where are you now?
- I am on the way.
- Top urgent. Please contact.
- I love you.

The following options are available.

- View: Select this to view the selected template.
- Edit: Use this to edit the selected template.

# Messaging

- Send via
  - Text message: Use this to send the selected template message by SMS.
  - Multimedia message: Use this to send the selected template message by MMS.
- Delete: Deletes the selected template from the text template list.
- Create template : Use this to create a new template.
- ▶ Delete all: Deletes all templates.

## Multimedia

(Menu 5.9.2)

After you have saved a new template, you can use the following options.

- View: You can see multimedia templates.
- Delete: You can delete multimedia templates.
- Add new: Allows you to add new multimedia templates.
- Write messages: You can write and send multimedia messages.

- **Edit:** You can edit multimedia templates.
- Delete all: Allows you to delete all multimedia messages.

# Message settings Menu 5.0

## Text message

Message centre number: Saves or changes the number of your SMS centre when sending text messages. You must obtain this number from your service provider.

(Menu 5.0.1)

- Delivery report: If you set to Yes, you can check whether your message is sent successfully.
- Validity period: This network service allows you to set how long your text messages will be stored at the message centre.
- Reply charging: When a message is sent, it allows the recipients to reply and charge the cost of the reply to your telephone bill.

#### Message types:

Text, Voice, Fax, Natl. paging, X.400, Email, ERMES

Usually, the type of message is set to Text. You can convert your text into alternative formats. Contact your service provider for the availability of this function.

#### Multimedia message

(Menu 5.0.2)

- Subject: You can enter multimedia messages subject when this menu is on.
- Slide duration: You can set the duration of slides by the second.
- Priority: You can set the priority of the message you choose.
- Validity period: This network service allows you to set how long your text messages will be stored at the message centre.
- Delivery report: If it is set to Yes in this menu, you can check whether your message is sent successfully.

- Read report: You can check if your message is read by the recipient. This feature is dependent on the network.
- Auto download: If you select On, you will receive multimedia messages automatically. If you select Off, you will receive only a notification message in the inbox and then you can check this notification. If you select Home network only, you will receive multimedia messages only when you are registered to your home network (not roaming).
- Network profiles: If you select the multimedia message server, you can set the URL for the multimedia message server.
- Permitted message type

Personal: Personal message. Advertisements: Commercial message. Information: Necessary information.

# Messaging

#### Voicemail number

(Menu 5.0.3)

You can receive voicemail if your network service provider supports this feature. When a new voicemail is received, a symbol will be displayed on the screen. Please check with your network service provider for details of their service in order to configure the phone accordingly.

## Push message

(Menu 5.0.4)

You can set the option whether you will receive the message or not.

## Info message

(Menu 5.0.5)

#### Receive

- Yes: If you select this menu, your phone will receive Info service messages.
- No: If you select this menu, your phone will not receive Info service messages any more.

#### Alert

- Yes: Your phone will beep when you have received Info service messages.

- No: Your phone will not beep even though you have received info service messages.
- Topics
  - View list: You can see Info service message numbers which you have added. If you press [Options], you can edit and delete info message categories which you have added.
  - Active list: You can select info service message numbers in the active list. if you activate an info service number, you can receive messages sent from the number.

#### Languages

- You can select the language you want by pressing [  $\circledast$  ]. Then, the info service message will be shown in the language that you have selected.

# **Pictures**

Menu 6.1

The Pictures folder consists of embedded links for downloading pictures through the Internet and Default images.

Pictures taken using the camera are stored in the Pictures folder and you can create new folders to manage them.

When a download link is selected, the following options will be displayed by pressing the left soft key [Options].

- ▶ Connect: You can connect the Internet.
- New folder: You can create a new folder within the folder currently selected.
- Delete more:
  - Multi delete: Deletes the selected image.
  - Delete all: Deletes all images.
- Sort by: You can sort the files by date, type or name.

## Sounds

Here you can manage, send or set sounds as ringtones.

When a download link is selected, the following options will be displayed by pressing the left soft key [Options].

- Connect: You can connect the Internet.
- ▶ New folder: You can create a new folder within the folder currently selected.
- Delete more:
  - Multi delete: Deletes the selected image.
  - Delete all: Deletes all images.
- Sort by: You can sort the files by date,type or name.

# Games & Apps

Menu 6.3

You can easily download games and other applications in this menu. It has two folders, **Games** and **Applications**, as default. Each folder has an embedded link for downloading games or applications. Please note that additional cost may be incurred when using online services.

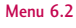

My Files

# Tools

# Tools

# SIMToolkit

Alarm clock

Menu 7.1

#### Menu 7.2

If you set the alarm, the 🔯 appears on the indicator bar. The specified alarm sounds at the scheduled time. Press right soft key [Quit] to stop the alarm, and the alarm is released. Press the left soft key [Snooze]. The alarm sound stops and resumes after the selected Snooze duration. You can configure up to 5 alarms.

- Select your desired alarm to configure in the alarm list. If there is no alarm, press the right soft key [New] to add a new alarm.
- 2. Set/Cancel alarm: Set or cancel the alarm using the options for specifying whether the alarm is on or by choosing the alarm time.
- Input alarm time: Input your desired alarm time by specifying Hour and Minute. Choose either 'AM' or 'PM' which is visible if 12 hour format is specified for the phone.
- Select repeat mode: Select the desired repeat mode using (((/))) or select the desired one from the list by pressing (∞).

- Select Alarm Tone: Select the alarm tone to ring at the alarm time opening the list by pressing the left soft key [Options] > Sounds
- 6. Title: Input alarm name.
- 7. When you have finished setting the alarm, press the left soft key [Save].

#### Note

▶ The alarm will go off even when the phone is switched off.

# Calendar

#### Menu 7.3

You can refer to your schedule by months. The cursor is on the current date, and the registered date is marked.

The schedule saved for the date where the cursor is located is represented by an icon. Pressing the shortcut key is moves to the previous year and pressing is move to the next year. Pressing is moves to the previous month, and is moves to the next month. You can move the date using the (1/2)/((1/2)).

Menu 7.4

You can enter a schedule or memo in the scheduler by pressing the left soft key [Options].

- View: Shows the schedule note or memo for the chosen day. Press the left soft key [Options] to edit or delete the note you selected.
- New schedule: Select this to enter a new schedule or memo. After a schedule note is entered on a date, the date is shown in a different colour and appears on the right bottom of the screen. This function reminds you of your schedule. And the phone will sound an alarm tone if you set the phone to do so.
- **Scheduler tone:** Adjust the Scheduler tone.
- All schedules: Shows all the notes that are entered in the phone. Use the up/down navigation keys to browse through the note lists.
- ▶ Go to date: Shows schedule of the date you put.
- Delete old: Select this to delete the expired schedule notes that you have already been notified of.
- Delete all: Select this to delete all the schedule notes and memos.

### Tasks

You can view, edit and add tasks to do. Tasks are displayed in time order. Tasks that have been completed or not completed are displayed in different ways.

#### Options

- View: To view detailed task contents, locate the cursor on the desired item in the Tasks list, and then press .
- New task: To input the date, description and priority for the task and input the status. When you have finished entering the data, press the left soft key [Save] key to save the new task.

You can display the tasks in progress or completed.

- Edit: You can edit a task using the left key[Otions].
- View calendar: You can view tasks of the day selected.
- Delete more: You can select Multiple or All complete tasks to delete. And you can delete old tasks or all.

## Memo

Tools

Menu 7.5

Using the memo management function, you can view and manage saved memo contents and add new memo.

Enter the contents of the memo. You can save the memo to the list by pressing the [OK] key.

#### Add memo

To add a new memo, press the right soft key [Add]. Enter the contents of the memo. You can save the memo to the list by pressing the right soft key [Done].

#### Edit and delete memo

Highlight the desired memo and press  $\circledast$  to view its contents. You can edit or delete the contents of a memo using the left soft key [Options]. You can select Multiple or All memos using the Mark/Unmark option and then delete a memo.

# Calculator

The calculator module allows you to perform basic arithmetic functions such as addition, subtraction, multiplication, and division as well as some scientific functions.

- 1. Press the left soft key.
- 2. Select the appropriate function.

You can enter numbers by using the number keys, and the operators by using the (1/2)/((/2))direction keys. You can enter a decimal point by pressing  $\forall 2$ . Whenever you press  $\bigcirc$ , characters are sequentially deleted in reverse order. Whenever you hold  $\bigcirc$  down, all the characters are deleted in reverse order in one go.

When calculation is complete and the result is displayed on the screen, pressing a symbol saves the result into the symbol and continues calculation.

## Converter

#### Menu 7.7

Using this menu, users can convert Currency, Surface, Length, Weight, Temperature, Volume and Velocity.

## Currency

Menu 7.6

(Menu 7.7.1)

- 1. Select Currency menu.
- 2. Select the desired unit.
- 3. Enter the standard unit and view the converted value.

4. To exit Currency conversion function, press [Back] key.

#### Area

#### (Menu 7.7.2)

- 1. Select Area menu.
- 2. Select the desired unit.
- 3. Enter the standard unit and view the converted value.
- 4. To exit the Area conversion function, press [Back] key.

## Length

- 1. Select the length menu.
- 2. Select the desired unit.
- 3. Enter the standard unit and view your converted value.
- 4. To exit the length conversion function, press the [Back] key.

## Weight

- 1. Select the Weight menu.
- 2. Select the desired unit.
- 3. Enter the standard unit and view the converted value.
- 4. To exit the Weight conversion function, press the [Back] key.

### Temperature

(Menu 7.7.5)

(Menu 7.7.4)

- 1. Select the Temperature menu.
- 2. Position the cursor on the desired unit by using the up or down arrow keys.
- 3. Enter the standard unit and view the converted value.
- 4. To exit the Temperature conversion function, press the [Back] key.

#### (Menu 7.7.3)

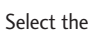

#### Volume

Tools

(Menu 7.7.6)

- 1. Select the Volume menu.
- 2. Select the desired unit.
- Enter the standard unit and view the converted value.
- 4. To exit the volume conversion function, press the [Back] key.

### Velocity

(Menu 7.7.7)

- 1. Select the Velocity menu.
- 2. Select the desired unit.
- 3. Enter the standard unit and view the converted value.
- 4. To exit the Velocity conversion function, press the [Back] key.

# World clock

The World clock function provides time information on major cities worldwide.

You can view the time of the desired country or city by navigating using  $\bigcap / \bigcup$ .

You can select a desired city as a base using the right soft key [Home].

# Stopwatch

1. Press [Start] to take time and record the lap time by pressing [Lap].

Menu 7.9

- 2. Press [Stop] to ascertain the record of lap time.
- 3. Press [Reset] to default condition.

Menu 7.8

# Contacts

Menu 8.4

## **Contacts list**

#### Menu 8.1

You can see the contact lists. The search operation is performed based on a name. You can see all lists of phone and SIM, only Phone, or only SIM by a set type of contacts settings menu. You can also perform some operations by option menu for the selected phone number; Edit, Make call, Send message, Send contact, Delete, Add to speed dial, New contact, Multi delete, and Copy.

## New contact

Menu 8.2

Menu 8.3

You can register a new contact address. You can enter the name, different phone numbers and email addresses of a new contact. You can also assign the contact to group, and include a picture and a specific ringtone. You can see the attached picture and hear the assigned ringtone when it's incoming call.

## Speed dials

Using this menu you can manage speed dials. Speed dials are configured between 2-9. You can register speed dials for a specific contact address up to 4

different numbers, and use some functions like edit, remove, and send message of option menu.

## Groups

Using this menu you can manage contacts by grouping the handset stored contacts. There are 7 default groups you can make: Family, Friends, Colleagues, VIP, Group1, Group2, Group3. You can perform some operations by option menu for the selected Group; View members, Group ringtone, Group icon Add member, Remove member, Remove all member, Rename, and Reset all. Especially, you can hear the group ringtone for the contacts you assign to group and group ringtone.

## Copy all

Menu 8.5

You can copy an entry from SIM to phone or from phone to SIM.

# Delete all

Menu 8.6

You can delete all of the contact lists on SIM or Phone.

# Contacts

## **Contacts settings**

Menu 8.7

## Screen display

(Menu 8.7.1)

- Name only: Set the phonebook list by displaying the name only.
- Name & number: Set the phonebook list by displaying the name and number.
- With pictures: Set the phonebook list with the information and picture of contact.

## **Default memory**

(Menu 8.7.2)

If you select SIM or Handset, the phone will store an entry to the SIM or phone.

## View Contacts from

(Menu 8.7.3)

The contact viewing source can be defined. If you select Handset memory, for example, you can only see contacts from the phonebook in the handset. Three types of memory locations are supported: Phone memory, SIM memory, and All (both phone and SIM memory).

## Information

#### Menu 8.8

- Service dial number: Use this function to access a particular list of services provided by your network operator (if supported by the SIM card).
- Own number: You can save and check your own number in SIM card.
- Business card: This option allows you to create your own business card featuring Name and a mobile phone number. You can send a business card via the Multimedia or Text message also.

# Settings

## Phone settings

Menu 9.1

Many features of your phone can be customised to suit your preferences. All of these features are accessed via the Phone settings menu.

## Time & Date

(Menu 9.1.1)

#### Set date

- (Menu 9.1.1.1)
- Select the **Date** item from the Date & Time list and then press (in).
- 2. Select the date format using  $(\langle \langle \rangle \rangle)$ .
- 3. Enter **Day**, **Month** and **Year** using the number keys.
- 4. Press the left soft key [OK] to set the date with the specified value.

#### Date format

(Menu 9.1.1.2)

(Menu 9.1.1.3)

You can set the date format.

#### Set time

You can enter the current time.

#### Time format

You can set the time format between 24-hour and 12-hour.

#### Auto update

(Menu 9.1.1.5)

(Menu 9.1.1.4)

When Auto Update is configured time and date are automatically updated according to the current time zone.

### Languages

(Menu 9.1.2)

Select the display language. You can select **Automatic** language option to change display language to the SIM card supported language.

## PIN code request

(Menu 9.1.3)

In this menu, you can set the phone to ask for the PIN code of your SIM card when the phone is switched on. If this function is activated, you'll be requested to enter the PIN code.

- 1. Select PIN code request in the phone settings menu, and then press 4 [OK].
- 2. Set Enable/Disable.

# Settings

- 3. If you want to change the setting, you need to enter PIN code when you switch on the phone.
- If you enter the wrong PIN code more than 3 times, the phone will lock out. If the PIN is blocked, you will need to key in the PUK code.
- You can enter your PUK code up to 10 times. If you enter the wrong PUK code more than 10 times, you can not unlock your phone. You will need to contact your service provider.

## Phone lock

(Menu 9.1.4)

You can lock your phone. The following 4 lock functions are available.

When power on: Locks the handset whenever the handset is switched on.

When SIM changed: Locks the handset when the phone's SIM card has been changed.

Off: Deactivates the lock function.

Immediately: Locks the handset immediately.

You are requested to enter the security code to confirm the selection.

To unlock the handset, you need to enter the security code.

## Change codes

(Menu 9.1.5)

You can change the PIN, PIN2, the mobile phone password and the call barring password.

#### PIN code

PIN is the abbreviation for Personal Identification Number, and is used to restrict use by an unauthorised user.

#### PIN code change procedure

- 1. Select 'PIN code' from the 'Change codes' list and then press  $\textcircled{\ensuremath{\otimes}}$  .
- 2. Enter the current PIN code and press 🐼 .
- 3. Enter the new PIN code and press  $\odot$  .
- 4. Enter the new PIN code once again and press  $\circledast$  .
  - ▶ If the PIN code is different from that of step 3, the procedure is restarted from step 3.

5. When the PIN code is changed properly, a **Changed** message is displayed. If you enter an incorrect PIN code in step 2, the procedure is restarted from step 2, and the number of attempts you have left to enter the number is decreased by 1.

#### Note

Three incorrect PIN code entries in the PIN code entry window would invalidate the PIN code. In this case, you have to enter the PUK (PIN Unblock Key) code to configure the PIN code again. The maximum number of times you may enter the PUK code is 10. (Note: If you enter an incorrect PUK code10 times, the SIM card will be blocked and must be replaced.)

#### PIN2 code

PIN2 is the abbreviation for Personal Identification Number 2, and is used to restrict use by unauthorised users as with the PIN. The PIN2 code change procedure is the same as the one for the PIN code. 3 incorrect PIN2 code entries would invalidate the PIN2 code. In this case, you have to enter the PUK2 code in order to use the PIN2 code again. The maximum number of times you may try to enter the PUK2 code is 10, like PUK1. 10 incorrect PUK2 code entries would invalidate the PIN2 code.

#### Security code

The security code is used to change the mobile phone password. The maximum number of attempts to enter the security code is not limited as it is with PIN and PIN2.

## Sound profiles

In Sound profiles, you can adjust and customise the phone tones for different events, environments, or caller groups. There are five preset profiles: Normal, Silent, Vibrate only, Outdoor and Headset. Each profile can be personalised(Except Vibrate only, Silent menu).

# **Display settings**

Menu 9.3

Menu 9.2

This menu allows you to personalise the display options of the screens and of the menus entire graphic interface.

### Wallpaper

(Menu 9.3.1)

You can select an image to be displayed on the main screen.

# Settings

### Backlight timer

(Menu 9.3.2)

You can set the backlight duration on the Home screen and Keypad individually.

## Brightness

(Menu 9.3.3)

The screen brightness can be adjusted.

## Menu style

(Menu 9.3.4)

You can select the desired menu style from Grid style and List style.

## Standby text

(Menu 9.3.5)

If you select **On**, you can edit the text which is displayed in standby mode.

## Network name

(Menu 9.3.6)

If the function is activated, network name will be displayed on main LCD.

# Call settings

Menu 9.4

### Listen voicemail

(Menu 9.4.1)

This menu provides you with a quick way of accessing your voice mailbox (if provided by your network). Before using this feature, you must enter the voice mail number obtained from your network operator.

When a new voice message is received, the **CO** symbol will be displayed on the screen. A long press of the **CO** key will take you directly into your voicemail. Please check with your service operator for details of their service in order to configure the handset correctly.

## Call barring

(Menu 9.4.2)

#### 1. All outgoing

When  $\circledast$  is selected, it receives the Barring password from user, and activates the barring service on the network. A requesting message and animation appears. When the network answers, the result of the operation is displayed.

#### 2. Outgoing international

When o is selected, it operates in the same way as the **Outgoing calls** menu.

#### 3. O/G international except home country

When  $\circledast$  is selected, it operates in the same way as the **Outgoing calls** menu.

#### 4. All incoming

When o is selected, it operates in the same way as the **Outgoing calls** menu.

#### 5. Incoming when abroad

When  $\circledast$  is selected, it operates in the same way as the **Outgoing calls** menu.

Select the **Activate** menu to receive the Barring password from the user and activate the barring service on the network.

The Cancel menu sets the selected call restriction off. The **View status** menu enables users to view the current network configuration. Selecting **View status** menu displays the Requesting message with animation and the result of the operation when the network answers.

#### Show my number

(Menu 9.4.3)

Set by network: Configures with the default settings determined by the service provider.

- On: Configures to send my phone number when making an outgoing call.
- Off: Configures not to send my phone number when making an outgoing call.

#### Call duration

(Menu 9.4.4)

You can view call time by types.

The following timers are available:

- ▶ Last call: Shows the latest call time in units of hours/minutes.
- All calls: Shows total call time.
- Dialled calls: Shows outgoing call time.
- Received calls: Shows incoming call time.

#### Fixed dial number

- (Menu 9.4.5)
- ON/OFF: Select whether to activate or not. PIN authentication is required.
- Number list: Displays the current Fixed dialist. You can edit, add, or delete fixed dial numbers. PIN2 authentication is required to edit the list. And the configuration information is saved on the SIM.

# Settings

### Answer mode

(Menu 9.4.6)

Allows you to set the answering method. You can choose between **Flip open**, **Any key and Send key only**.

## Call costs

(Menu 9.4.7)

- This function displays the call costs of the Last call and All calls.
- 2. To initialise, press the right soft key [Clear] and enter the PIN2 code.
- You can select either Units or Currency in Set call cost. According to your setting, the call cost is displayed during a call (If SIM and Network support Advice Of Charge(AOC)).
- 4. In the Set limit configuration, select On to configure the cost limit. When a cost limit is configured, and the call costs reach the limit, making a call will not be allowed.

### Call divert

(Menu 9.4.8)

The Call divert service allows you to divert incoming voice calls, fax calls, and data calls to another number. For details, contact your service provider.

- All voice calls: Diverts all voice calls unconditionally.
- ▶ If busy: Diverts voice calls when the phone is in use.
- If no reply: Diverts voice calls which you do not answer.
- ▶ If out of reach: Diverts voice calls when the phone is switched off or out of coverage.
- All data calls: Diverts to a number with a PC connection unconditionally.
- ▶ All fax calls: Diverts to a number with a fax connection unconditionally.
- ▶ Cancel all: Cancels all call divert service.

#### The submenus

Call divert menus have the submenus shown below.

- ▶ Activate: Activates the corresponding service.
  - To voice mailbox: Forwards to message centre. This function does not apply to All data calls and All fax calls menus.
  - To other number: Input the number for call diverting.
  - To favourite number: You can check recent five diverted numbers.
- Cancel: Deactivate the corresponding service.
- View status: View the status of the corresponding service.

### Call waiting

(Menu 9.4.9)

 Activate: Activates call waiting service. Selecting this item, displays requesting message and animation. When the network answers, the result of the operation is displayed.

- Cancel: Deactivates Call waiting service. Selecting this item displays requesting message and animation. When the network answers, the result of the operation is displayed.
- View status: Displays activated Call waiting service group item of the network. Selecting this item displays requesting message and animation. When the network answers, the result of the operation is displayed.

#### Others

(Menu 9.4.0)

#### Auto redial

Allows you to set the auto redial function when a call attempt has failed.

#### Minute minder

Determines whether to sound a 1 minute tone every 1 minute when you are on the phone.

#### Send DTMF tones

DTMF tones allow your phone to make use of an automated switchboard.

# Settings

## Message settings

Menu 9.5

For detailed information, please refer to page 40. (Menu 5.0)

## **Contacts settings**

Menu 9.6

For detailed information, please refer to page 50. (Menu 8.7)

# **Browser settings**

Menu 9.7

For detailed information, please refer to page 30. (Menu 2.6)

# Network settings

Menu 9.8

The Network settings feature enables you to indicate whether the network used when roaming(outside your home area) is selected automatically, manually or preferably.

### Note

You can select a network other than your home network only if it has a valid roaming agreement with your home network.

## Network selection

(Menu 9.8.1)

#### Automatic

(Menu 9.8.1.1)

Use this to set the phone to automatically search for and select one of the networks available in your area.

#### Manual

(Menu 9.8.1.2)

Manual: If you want to select the desired network manually from a list of networks, you can activate this function. If the connection to the manually selected network is lost, the phone will give off a error tone and ask you to select a network again. The selected network must have a roaming agreement with your home network. The phone will let you select another network if the phone fails to access the initial selected network. The phone will default back to Automatic if it is switched off.

### Preferred

(Menu 9.8.1.3)

You can set a list of preferred networks and the phone attempts to register with first, before attempting to register to any other networks. This list is set from the phone's predefined list of known networks.

## Change frequency band

### EGSM\_DCS(900/1800)

(Menu 9.8.2.1)

Allows you to select EGSM/DCS depending on Network availiablilty.

### PCS\_only(1900)

(Menu 9.8.2.2)

Allows you to select PCS only depending on Network availability.

## Master reset

Menu 9.9

You can initialise all factory defaults. You will need the Security code to activate this function.

# Memory status

Menu 9.0

You can check the status of memory in use.

# Version info

Menu 9.\*

You can check the phone's Software and Hardware version.

# Accessories

Standard Battery

personal communication requirements.

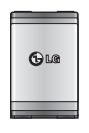

There are various accessories for your mobile phone. You can select these options according to your

#### Portable Handsfree

This connects to your phone, allowing handsfree operation.

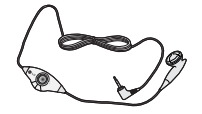

#### Travel Adapter

This charger allows you to charge the battery whilst away from home or your office.

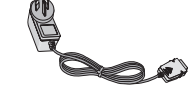

#### Note

- Always use genuine LG accessories.
- ▶ Failure to do this may invalidate your warranty.
- Accessories may be different in different regions; please check with our regional service company or agent for further inquires.

# Technical data

#### General

Product name : KP202 System : GSM 900 / DCS 1800 / PCS 1900 Net weight : 54.5g(Without battery)

#### **Ambient Temperatures**

Max : +55 °C (normal), +45 °C (battery charging) Min : -10 °C

| Declaration of Confo                                                                                                    | ormity 🌘                        | LG Electronics                      |
|----------------------------------------------------------------------------------------------------|---------------------------------|-------------------------------------|
| Suppliers Details                                                                                                    |                                 |                                     |
| Name                                                                                                    |                                 |                                     |
| LG Electronics Inc                                                                                                    |                                 |                                     |
| Address                                                                                                    |                                 |                                     |
| : LG Twin Tower 20, Yeouido-dong, Yeongdeungpo-gu                                                                                                    | Seoul, Korea 150-721            |                                     |
| Product Details                                                                                                    |                                 |                                     |
| Product Name                                                                                                    |                                 |                                     |
| E-GSM 900 / DCS 1800 / PCS 1900 Tri Band Terminal                                                                                                    | Equipment                       |                                     |
| Model Name                                                                                                    |                                 |                                     |
| KP202 / KP202 i-mode                                                                                                    | CCO                             | 100                                 |
| Trade Name                                                                                                    | (EU)                            | 00                                  |
| LG                                                                                                    |                                 |                                     |
| Applicable Standards Details                                                                                                    |                                 |                                     |
| B&TTE Directive 1999/5/EC                                                                                                    |                                 |                                     |
| EN 301 489-01 v1.6.1 / EN 301 489-07 v1.3.1<br>EN 60950-1 : 2001<br>EN 50360EN 80361 : 2001<br>EN 301 511 V9.0.2                                                                      |                                 |                                     |
| Supplementary Information                                                                                                    |                                 |                                     |
| The confermity to show atopdayie is unified by BADT                                                                                                    |                                 |                                     |
| The contonning to above standards is vehicled by byton.                                                                                                    |                                 |                                     |
| Declaration                                                                                                    |                                 |                                     |
| I hereby declare under our sole responsibility<br>that the product mentioned above to which this<br>declaration relates complies with the above mentioned<br>standards and Directives | Name<br>Jin Seog, Kim / Directo | Issued Date<br><u>21. FEB. 2007</u> |
| LG Electronics Logistics and Services B.V.<br>Veluvezoom 15, 1327 AE Almere, The Netherlands                                                                                          | Singeture of represent          | ative                               |

#### 1. WHAT THIS WARRANTY COVERS:

LG offers you a warranty that the enclosed Product and its enclosed accessories will be free from defects in material and workmanship according to the following terms and conditions:

- (1) The warranty for the Product is for ONE (1) year beginning on the date of purchase of the Product.
- (2) The warranty extends only to the original consumer purchaser of the Product ("Customer") and is not assignable or transferable to any subsequent customer. LG offers a warranty for genuine LG battery packs, extending SIX (6) months from the date of purchase.
- (3) This warranty is good only to the Customer during the warranty period as long as it is in NEW ZEALAND.
- (4) During the warranty period, any defective LG Product or part will be repaired or replaced by LG or its authorised service centre, at LG's option, with new or factory rebuilt replacement items. LG or the authorised service centre will return the Product to the Customer in working condition. No charge for either parts or labour in repair or replacement of the Product will be incurred by the Customer. If parts, boards or equipment are replaced, they shall become the property of LG.
- (5) Upon request from LG, the Customer must provide LG with proof of the date of purchase.
- (6) The Customer will bear the cost of transporting, delivering and handling the Product to and from LG or its authorised service centre.
- (7) The benefits available from this warranty are in addition to all applicable statutory rights.

#### 2. WHAT THIS WARRANTY DOES NOT COVER:

- (1) Defects or damage resulting from use of the Product in other than its normal and customary manner.
- (2) Defects or damage from abnormal use, abnormal conditions, improper storage, exposure to moisture or dampness, unauthorised modifications, unauthorised connections, unauthorised repair, misuse, neglect, abuse, accident, alteration, improper installation, or other acts which are not the fault of LG, including damage caused by shipping, blown fuses, spills of food or liquid.
- (3) Breakage or damage to antennas, unless caused directly by defects in material or workmanship.
- (4) If the Customer does not notify LG of the alleged defect or malfunction of the Product during the applicable warranty period, the Customer shall have no coverage or benefits under this warranty.
- (5) Products which have had the serial number removed or made illegible.

- (6) If the battery short circuits or the seals of the battery are broken or show evidence of tampering, or the battery was used in equipment in a manner other than that which has been specified, the Customer shall have no coverage or benefits under this warranty.
- (7) Damage resulting from use of non-LG approved accessories.
- (8) All plastic surfaces and all other externally exposed parts that are scratched or damaged due to normal use.
- (9) Products operated outside published maximum ratings.
- (10) Products used or obtained in a rental program.
- (11) Consumables (such as fuses.)
- (12) Defects or damage resulting from breakage of or tampering with the LCD screen.
- (13) Where applicable, Products that have been subject to an unauthorised removal or deactivation of the network operator lock function.

#### **3. STATEMENT**

Except for those terms that cannot by law be excluded, all terms other than those expressly contained in this warranty statement are excluded. To the extent permitted by law, LG excludes all liability (whether in contract, tort or otherwise) for any consequential, special, incidental or indirect loss or damage including loss of profit, loss or impairment of privacy of conversations, work stoppage or loss or impairment of data arising out of the use or inability to use the Product.

#### 4. HOW TO GET WARRANTY SERVICE:

To PO BOX 713 SHORTLAND STREET AUCKLAND 1140 NEW ZEALAND obtain information regarding warranty service, please call 0800-666-780 from anywhere in NEW ZEALAND.

# **USE Electronics Australia Pty Ltd.**